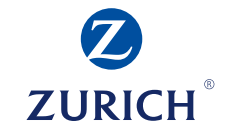

#### Portal de agentes Zurich Vida Manual de Uso

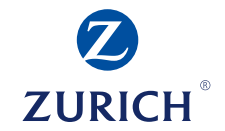

### Registro de factura ha pago (Proveedores de Red y No Red).

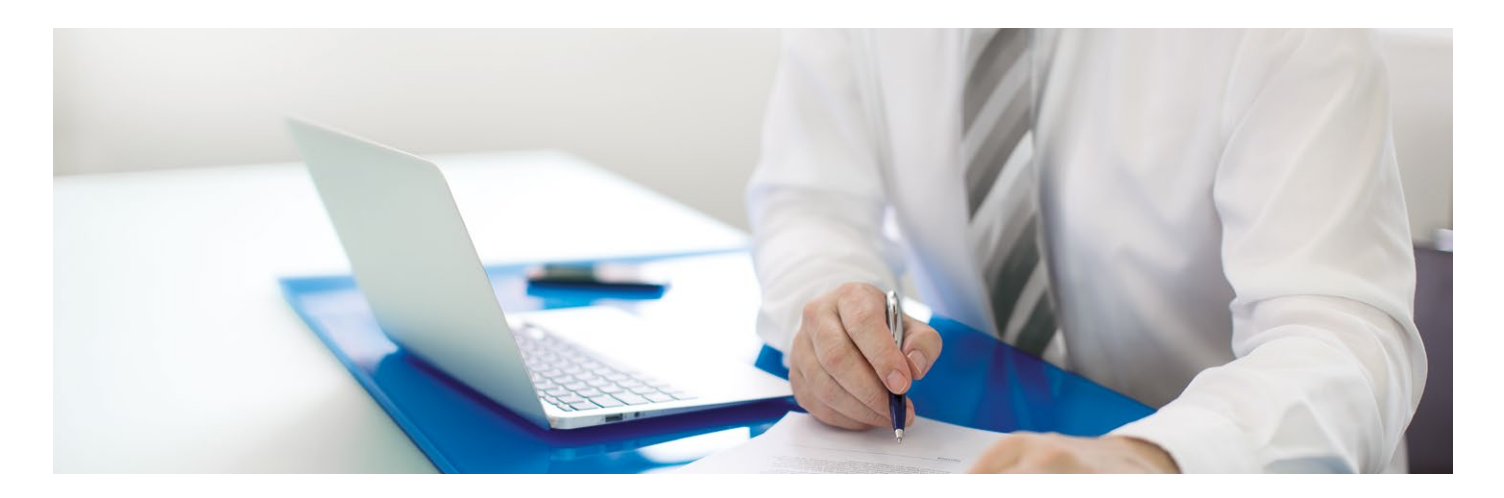

#### Pasos para ingresar al portal de agente

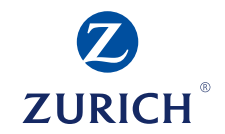

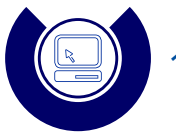

1. Ingresar al Portal de Agentes (https://www.zurich.com.mx/ PortalAgentes/index).

#### 2. Capturar su USUARIO y CONTRASEÑA.

| a zurich.com.mx/PortalAgentes/index   |                                                                          |                                                                                                    |  |
|---------------------------------------|--------------------------------------------------------------------------|----------------------------------------------------------------------------------------------------|--|
| ZURICH                                | <b>2urich en México</b><br>Portal de Agentes Zurich ::Bienvenido         | Registro de Proveedores No Agentes VDA Olividé mis datos Ayuda Zurich<br>Intermediarios Verdences No Agentes VDA Olividé acceso Ayuda Médico<br>Usuario Contraseña enviar |  |
| 3. Ingresa                            | a a Beneficios                                                           |                                                                                                    |  |
| ZURICH<br>Inicio<br>Beneticias » Vida | Zurich en México Portal de Agentes Zurich - Beneficios Usuano Beneficios | Ayuda Zunch<br>Mészon<br>Kierrendo (Ajerra D) Salir                                                                                                    |  |
| s Vida                                | Beneficios                                                               |                                                                                                    |  |

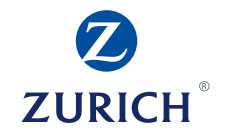

# 4. Selecciona la opción "Pago a proveedores"

En esta sección usted tendrá acceso a las diversas informaciones oficiales proporcionadas por nuestra compañía. Algunas opciones del menú pueden o no aparecer dependiendo de su pertil de usuano:

Para consultar estos documentos le sugerimos que tenga instalado el programa Adobe Reader: Si no cuenta con ál, puerte descarcarlo orabilizamente AQUÍ

Zurich

Salir

5. Clic en *"Registro"* 

Registro

Actualiza

Consulta

| ZURICH                       | <ul> <li>Zurich en México</li> <li>Portal de Agentes Zurich ∴Beneficios</li> </ul>                              | Ayruda <u>Avrence</u><br>Ménoce<br>Brannando <u>AvrCA (Aganta 0)</u> Salin          |
|------------------------------|----------------------------------------------------------------------------------------------------|-------------------------------------------------------------------------------------|
| Inicio                       | Usuano                                                                                                    |                                                                                     |
| Beneficies » Vida            |                                                                                                    |                                                                                     |
| s Vida<br>Pago a proveedores | Beneficios                                                                                                    |                                                                                     |
| Registro<br>Actualiza        | En esta sección usted tendrá acceso a las diversas informaciones oficiale<br>dependiendo de su perhi de usuano: | proporcionadas por nuestra compañía. Algunas opciones del menú pueden o no aparecer |
| Consulta                     | E                                                                                                    | Para consultar estos documentos le sugerimos que tenga instalado el programa        |

Portal de Agentes Zurich Vida | 4

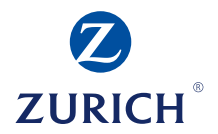

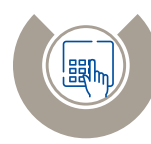

## 6. En el campo *"Folio Carta Pase"* ingresar el número de ID de su carta pase

|                                   | Zurich en México                                                |             |
|-----------------------------------|-----------------------------------------------------------------|-------------|
| ZURICH                            | Portal de Agentes Zurich ::Beneficios                           |             |
| Inicio                            | Usuario Beneficios                                              |             |
| eneficios » Vida » Pago a proveed | dores » Registro                                                |             |
| » Vida                            | Registra Trámite Pago a Proveedores                             |             |
| » Pago a proveedores<br>Registro  | Captura Simple                                                  | Solicitudes |
| Actualiza                         | Atención: Si tú folio carta pase es anterior al 23 Comentarios  | Solicitar   |
| Consulta                          | de julio de 2018, el formato del folio debe ser:<br>PD-CP-00000 | Solicitud   |
|                                   | Folio Carta Pase * 141094 🚯 🚯                                   | Solicitu    |
|                                   |                                                                 | Recup       |
|                                   | Guia Pago a Proveedores Zurich Vida.pdf                         |             |

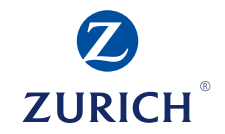

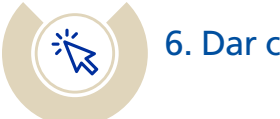

#### 6. Dar clic en *"Siguiente".*

|                                   | Zurich en México                                                |             |
|-----------------------------------|-----------------------------------------------------------------|-------------|
| ZURICH                            | Portal de Agentes Zurich ::Beneficios                           |             |
| Inicio                            | Usuario Beneficios                                              |             |
| eneficios » Vida » Pago a proveed | dores » Registro                                                |             |
| » Vida<br>» Pago a proveedores    | Registra Trámite Pago a Proveedores                             |             |
| Registro                          | Captura Simple                                                  | Solicitudes |
| Actualiza                         | Atención: Si tú folio carta pase es anterior al 23 Comentarios  |             |
| Consulta                          | de julio de 2018, el formato del folio debe ser:<br>PD-CP-00000 | Solicitar   |
|                                   | Folio Carta Pase * 141094 🕦 🚯                                   | Solicitu    |
|                                   | 2                                                               | Recup       |
|                                   | Guía Pago a Proveedores Zurich Vida.pdf                         |             |
|                                   | ha                                                              | _           |
|                                   | Manual para Proveedores Autos.pdf                               |             |
|                                   | Carga masiva<br>Complemento CED                                 |             |
|                                   |                                                                 |             |

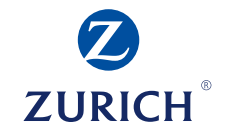

#### Posterior, al colocar tu folio de carta pase, coloca los siguientes puntos:

- Registrar la "Fecha Factura"
- Registrar el "No. Factura"
- Dar clic en la tecla >>>
- Seleccionar la casilla que esta en el cuadro "rojo" para habilitar los datos de importe

| Número de Carta<br>Pase                                                            | Año                              | Siniestro          | Ramo                | Datos de Ingreso                                              |                 |
|------------------------------------------------------------------------------------|----------------------------------|--------------------|---------------------|---------------------------------------------------------------|-----------------|
| 141094<br>RFC                                                                      | 2019                             | 16575<br>Sucursal  | 35000               | Médico<br>Tratante MEDICO N                                   | O RED           |
| Fecha Factura                                                                      |                                  |                    |                     | Tratamiento                                                   |                 |
| No. Recibo                                                                         |                                  | Pago paro          | ial                 |                                                               |                 |
| <b>Datos de la póli</b><br>Contratante<br>Ramo / Póliza<br>Certificado<br>Vigencia | 35000 / 2521<br>94<br>20/12/2019 |                    | Ti<br>A<br>D<br>C   | itular<br>fectado / Tutor<br>leducible 280.0<br>coaseguro 0.0 |                 |
| Impor                                                                              | te IVA                           | Descuento Retenció | ón Retención<br>IVA | Deducible Coaseguro Cedul                                     | sto Total<br>ar |
| ✓ HOSPITAL 1000                                                                    | 0                                | 0 1000             | 0                   | 0 0 0                                                         | 9000            |

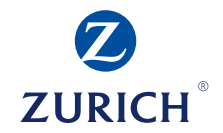

- Ingresar los montos de Importe, IVA, Descuento, Retención ISR, etc., de conformidad con su factura.
  - » El monto que se debe capturar en el campo de "Importe" es el correspondiente al Subtotal de la factura antes de deducciones e impuestos.
- Dar clic en *"Siguiente"*.

| Número de Carta<br>Pase                                                   | Año     |                                  | Siniestro           | Ramo                      | Datos de Ingreso                                      |
|---------------------------------------------------------------------------|---------|----------------------------------|---------------------|---------------------------|-------------------------------------------------------|
| 141094                                                                    | 2019    |                                  | 16575<br>Sucursal   | 35000                     | Tratante MEDICO NO RED                                |
| RFC                                                                       |         | >>>                              | , Succiou           |                           | ■ Diagnóstico                                         |
| Fecha Factura                                                             | I       |                                  |                     |                           | Tratamiento                                           |
| No. Factura /<br>No. Recibo                                               |         |                                  | Pago parcial        |                           |                                                       |
| Datos de la po<br>Contratante<br>Ramo / Póliza<br>Certificado<br>Vigencia | oliza — | 35000 / 2521<br>94<br>20/12/2019 |                     | Titu<br>Afe<br>Ded<br>Coa | ular<br>ctado / Tutor<br>ducible 280.0<br>sseguro 0.0 |
| Im                                                                        | oorte   | IVA                              | Descuento Retención | Retención<br>IVA          | Deducible Coaseguro Impuesto<br>Cedular Total         |
| ✓ HOSPITAL 10                                                             | 000     | 0                                | 0 1000              | 0                         | 0 0 0 9000                                            |
|                                                                           |         |                                  |                     |                           |                                                       |

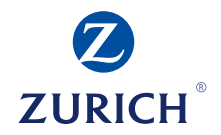

## 

## 7. Por último le solicitará cargue sus archivo PDF y XML de la factura.

| * Pago a proveedores | Concepto<br>PARTO VAGINAL SOLAMENTE (CON O SIN EPISIOTIOMIA Y/O FORCEPS); INCLUYENDO ATENCION POSTPARTO | Importe<br>5 3,600 |
|----------------------|----------------------------------------------------------------------------------------------------|--------------------|
|                      | Imagen de soporte a tu trámite(POF)                                                                     |                    |
|                      | Comprobante Fiscal Digital por Internet (CFDI)                                                          | Elminar III        |
|                      | Subir nota de crédito:                                                                                  |                    |
|                      | Enviar a dictamen                                                                                       | Sale               |

- Dar clic en "Enviar a dictamen"
- El sistema devolverá un número de folio de seguimiento para trámite de pago a proveedor (PP00...)

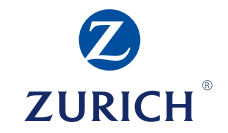

Estimado proveedor, le sugerimos esperar al menos un lapso de 15 días hábiles para ver reflejado su pago.

Nuestra área de pagos validara que sus documentos e información sea correcta.

Si tiene dudas favor de contactarse por teléfono al **800 011 59 00** o 55 52 84 10 10. En un horario de atención de Lunes a Viernes de 09:00 a 18:00 horas.